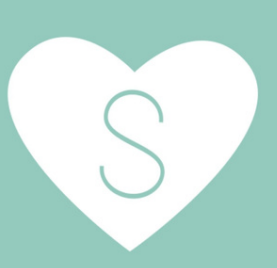

## CREATING COUPONS AND DISCOUNTS ON SPOUSE-LY PRODUCT LISTINGS

## OPTION 1: CREATE ADDITIONAL LISTING VARIATIONS WITH BUILT IN DISCOUNTS

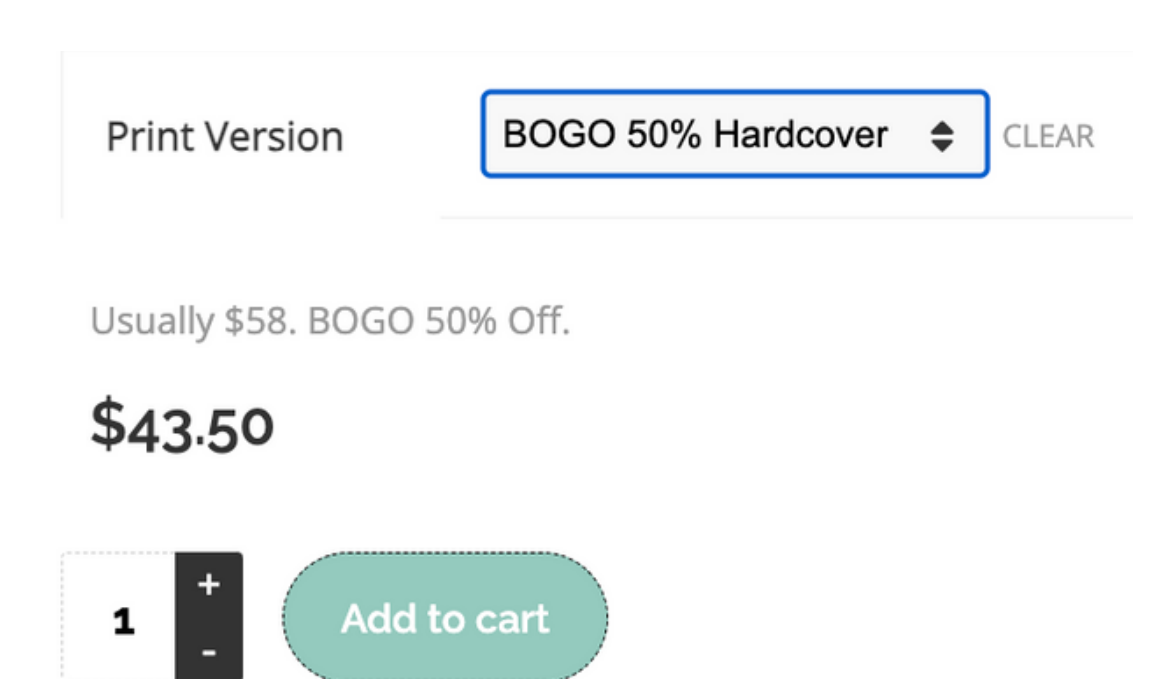

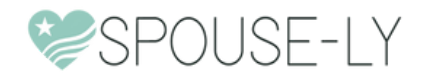

**STEP 1:** HEAD TO PRODUCTS FROM YOUR DASHBOARD, CHOOSE YOUR PRODUCT LISTING, CLICK EDIT, THEN SCROLL DOWN TO THE BOTTOM OPTIONS

| (J           | My Store | = | irch:   |         |
|--------------|----------|---|---------|---------|
|              | Home     |   | Date 🔶  | Actions |
| ß            | Media    | - |         | 6 O     |
|              | Articles |   | lulv 9. | ¢       |
| $\heartsuit$ | Products |   | 2021    | 2 5     |
| Å            | Orders   |   |         |         |
|              |          |   | Date    | Actions |

| <ul> <li>Catalog Mode</li> <li>Inventory</li> </ul> | Default Form Values: Any Print Vers   | ion                |
|-----------------------------------------------------|---------------------------------------|--------------------|
| C Shipping                                          | Variations Bulk Options Choose option | •                  |
| Tax                                                 | Hardcover ~                           | ۲                  |
| Attributes     Variations                           |                                       | $\otimes$          |
| C Linked                                            | Softcover ~                           | ٩                  |
| ⊕ SEO                                               |                                       | $\oplus$ $\otimes$ |
| D Product Policies                                  |                                       |                    |
| Advanced                                            |                                       |                    |

The titles for yours will likely look different depending on what product you sell.

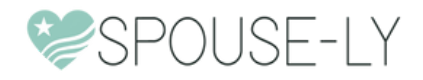

### **STEP 2:** CLICK THE ATTRIBUTES SECTION AND CREATE NEW ATTRIBUTE VALUES TO MATCH FOR THE LISTING YOU WANT DISCOUNT OPTIONS FOR

| ⊟ Catalog Mode   | Attributes                  |                                                       |                  |
|------------------|-----------------------------|-------------------------------------------------------|------------------|
| ☐ Inventory      | Auributes                   |                                                       |                  |
| 🕞 Shipping       | Active?                     |                                                       |                  |
| © Tax            | Name                        | Print Version                                         |                  |
|                  | Value(s):                   | Hardcover   Softcover   BOGO 50% Hardcover   BOGO 50% |                  |
| š≘ Variations    |                             |                                                       | 11               |
| & Linked         | Visible on the product page | ×                                                     |                  |
| ⊕ SEO            | Use as Variation            |                                                       |                  |
| Product Policies | Color                       |                                                       | $( \downarrow )$ |
| ⊞ Advanced       |                             |                                                       | Ŭ                |
|                  | Size                        |                                                       |                  |
|                  | Add attribute               | ~ ADD                                                 |                  |

For this example we're doing a "Buy One Get One 50% Off"

#### Labeling for both the Hardcover book and Softcover

You'll want to add the "|" between values.

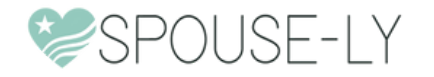

### **STEP 3:** CLICK ON THE VARIABLES SECTION AND ADD THE NEW ATTRIBUTES YOU JUST CREATED

| ≡ Catalog Mode  | Defects Form Melson     |                   |
|-----------------|-------------------------|-------------------|
| Inventory       | Default Form values:    | Any Print Version |
| 🕞 Shipping      | Variations Bulk Options | Choose option ~   |
| Tax             |                         | ۵                 |
| Attributes      | Hardcover               | •                 |
| ≅ Variations ⊚  |                         | 8                 |
| & Linked        | Softcover ~             | ۲                 |
| SEO             |                         | $\otimes$         |
| Direct Policies |                         |                   |
| ⊞ Advanced      | BOGO 50% Hardcover      | •                 |
|                 |                         | $\otimes$         |
|                 | BOGO 50% Softcover      | ۲                 |
|                 |                         |                   |
|                 |                         | Add New Block     |
|                 |                         |                   |

For this example we've already added the new blocks for both a BOGO 50% Hardcover and BOGO 50% Softcover Variable.

To add yours click the "Add New Block" button

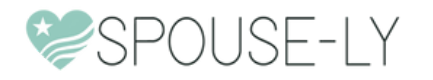

# **STEP 4:** MAKE THE PRICING AND DESCRIPTION FOR THIS OFFER

#### (BONUS: ADD AN IMAGE RELATING TO THE DEAL BEING OFFERED)

| Enable            |                | < | Downloadable   |          |       |
|-------------------|----------------|---|----------------|----------|-------|
| /irtual           |                |   | Manage Stock   |          |       |
| mage              |                |   |                |          |       |
| Regular Price(\$) | 43.50          | 1 | Sale Price(\$) |          |       |
|                   |                |   |                |          | schee |
| KU                |                |   | Stock status   | In stock | ~     |
| Veight (oz)       |                |   | Length (in)    |          |       |
| Vidth (in)        |                |   | Height (in)    |          |       |
| hipping class     | Same as parent | ~ | • Tax class    | Standard | ~     |
| Description       |                |   |                |          |       |

For this example we're doing a BOGO 50% Off deal for hardcover book purchases.

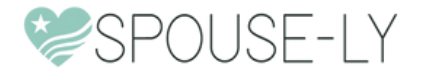

### **STEP 5:** MAKE SURE THE UPDATES SHOW UP ON THE PRODUCT LISTING HOW YOU WANT IT TO BE LISTED

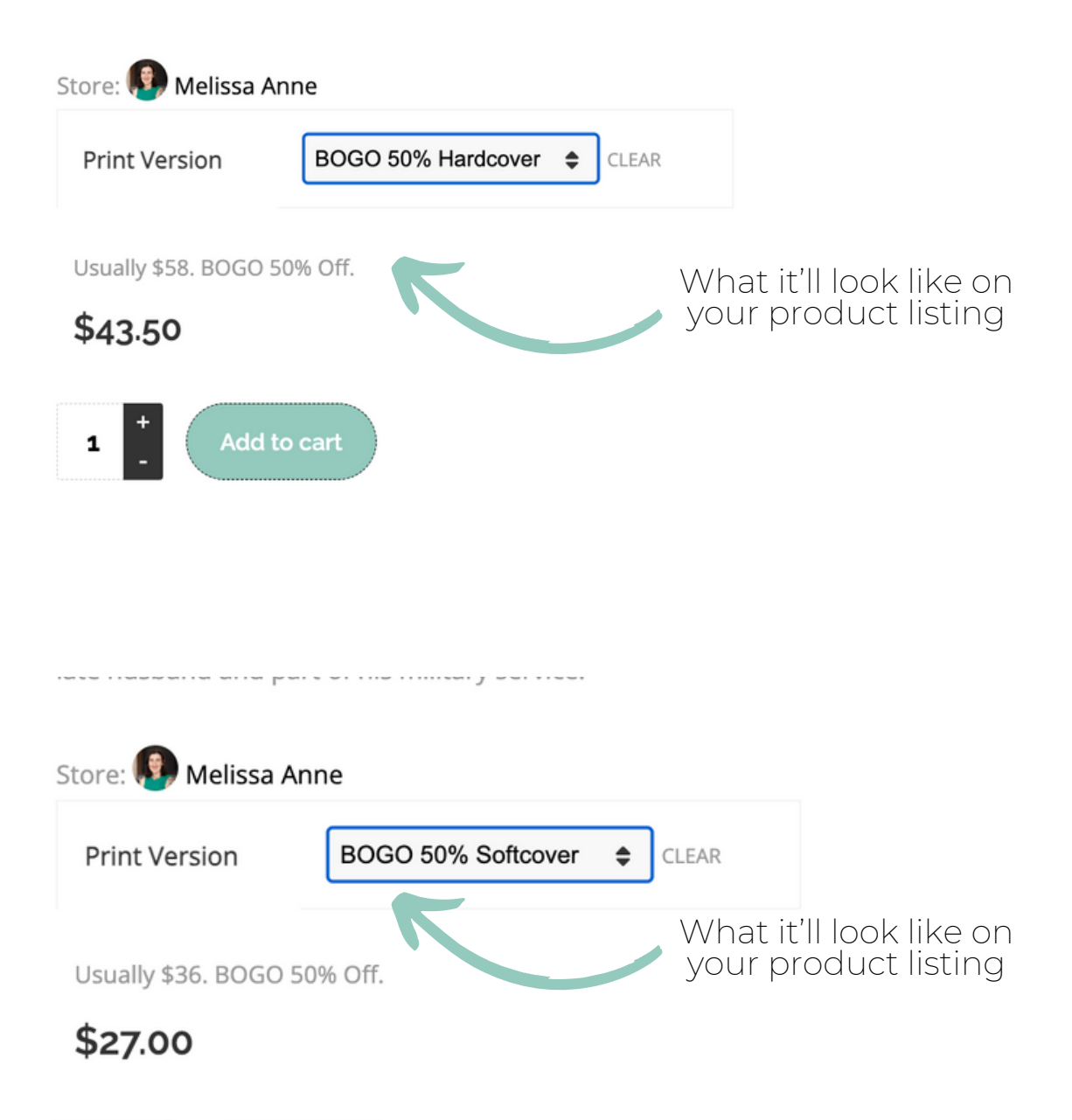

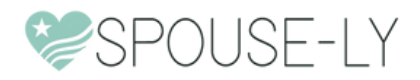

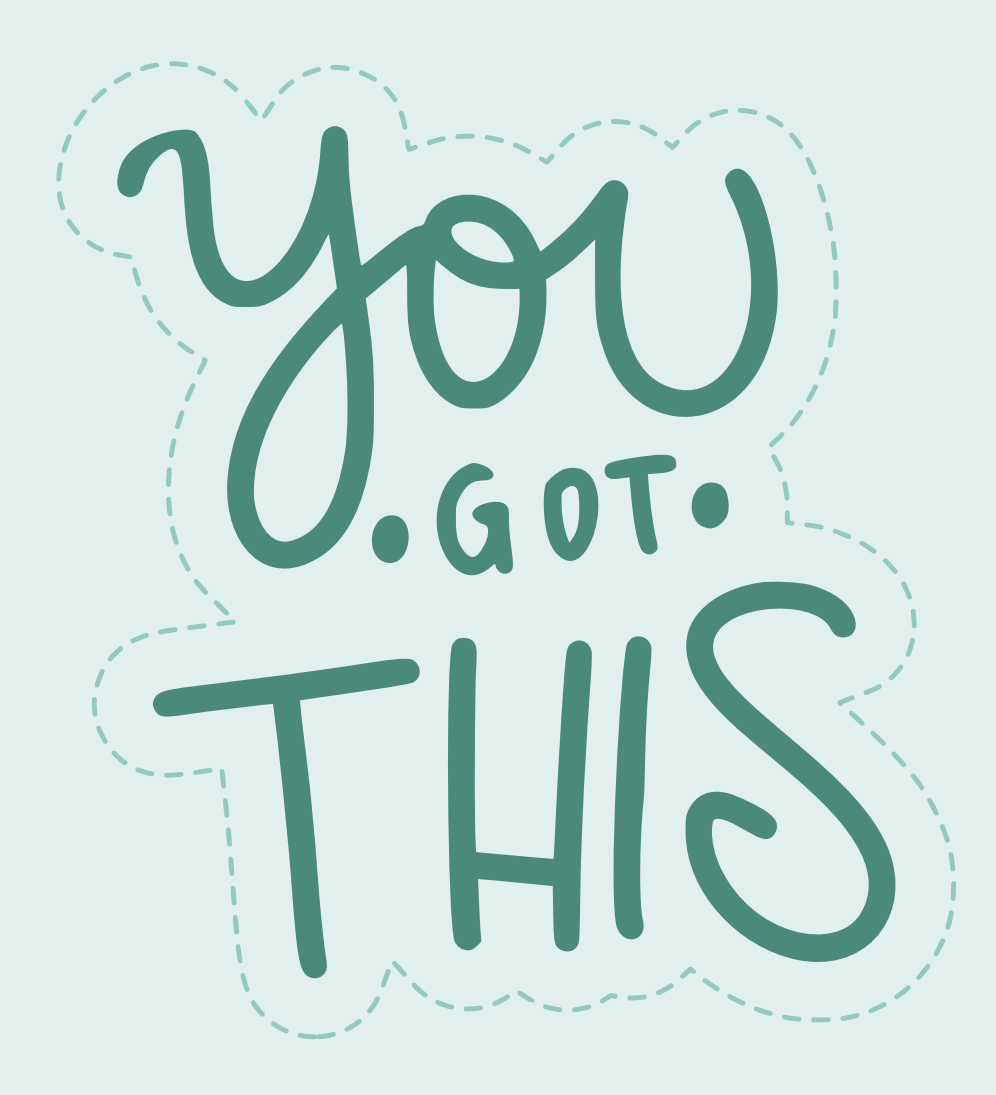

#### OPTION 2: CREATE A COUPON CODE SPECIFICALLY FOR YOUR OFFER

Have a coupon? Click here to enter your code

| Coupon code applied successfully. | Product                                                                                           | Subtotal          |
|-----------------------------------|---------------------------------------------------------------------------------------------------|-------------------|
|                                   | A Series of Flashbacks: Darkness Within × 2<br>Print Version: Hardcover<br>Store:<br>Melissa Anne | \$58.00           |
|                                   | Subtotal                                                                                          | \$58.00           |
|                                   | Coupon: bogo50                                                                                    | -\$14.50 [Remove] |
|                                   | Melissa Anne Shipping                                                                             | Flat Rate: \$4.00 |
|                                   | Total                                                                                             | \$47.50           |

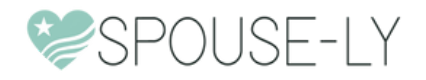

#### **STEP 1:** FROM YOUR DASHBOARD, CLICK ON THE COUPONS SECTION AND "ADD NEW" FOR A NEW COUPON

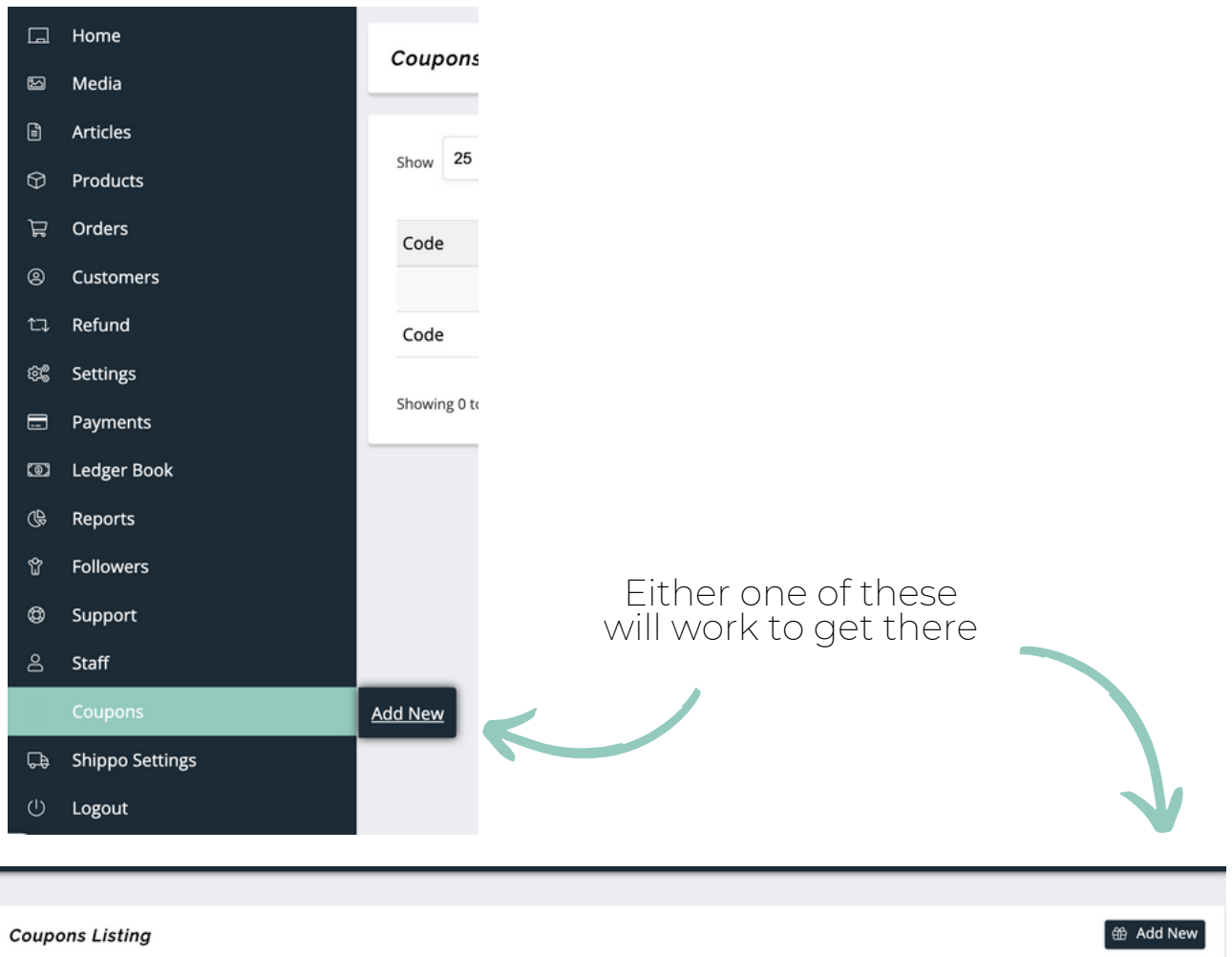

| ow 25 v ent | tries Show all types | ~      |                           |             | Search: |
|-------------|----------------------|--------|---------------------------|-------------|---------|
| ode         | Туре                 | Amount | Usage Limit               | Expiry date | Action  |
|             |                      |        | No matching records found |             |         |
| odo         | Type                 | Amount | Usage Limit               | Expiry date | Action  |

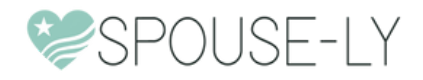

### **STEP 2:** CREATE A COUPON BASED ON THE DISCOUNT YOU'RE OFFERING

| Code                  | BOGO50              |
|-----------------------|---------------------|
| Description           | B0G0 50% Off        |
| Discount Type         | Percentage discount |
| Coupon Amount         | 25                  |
| Coupon expiry date    | YYYY-MM-DD          |
| Allow free shipping 💿 |                     |
| Show on store 🧿       |                     |

For this example we're doing a BOGO 50% Off deal, so we'll choose a 25% discount but will need to make additional adjustments for the quantity so it'll be equal to 50% off an item at checkout.

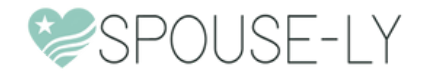

# **STEP 3:** MAKE ADJUSTMENTS TO THE RESTRICTIONS AND LIMITS

| 은 Restriction | Minimum spend         | 36                                                |
|---------------|-----------------------|---------------------------------------------------|
| - unik        | Maximum spend         | No Maximum                                        |
|               | Individual use only 🎯 |                                                   |
|               | Exclude sale items 🌖  |                                                   |
|               | Products 🌀            | ×A Series of Flashbacks: Darkness Within (#39340) |
|               |                       |                                                   |

For this coupon code we will require a minimum spend that matches purchasing 2 products, and listing the specific products included in the deal.

| 음 Restriction | Usage limit per coupon   | Unlimited usage |  |
|---------------|--------------------------|-----------------|--|
| 음• Limit      | cooperinte per cooperio  | Ominined usage  |  |
|               | Limit usage to X items 💡 | 2               |  |
|               | Usage limit per user 🌖   | Unlimited usage |  |

We can also set a limit to 2 items, so it only applies the 25% to two items (making it BOGO 50% off)

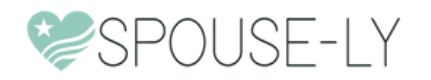

#### **STEP 4:** HEAD TO CHECKOUT AND TEST TO MAKE SURE THE COUPON WORKS

| Have a coupon? Click here to enter your code    |                                             |                   |
|-------------------------------------------------|---------------------------------------------|-------------------|
|                                                 |                                             |                   |
| • The minimum spend for this coupon is \$36.00. |                                             |                   |
|                                                 |                                             |                   |
| Billing details                                 | Product                                     | Subtotal          |
| This is a Residential Address (optional)        | A Sarias of Elashbacks: Darknass Within x 1 |                   |
| First name 📩                                    | Print Version: Hardcover                    | \$20.00           |
|                                                 | Melissa Anne                                | \$29.00           |
| Last name *                                     |                                             |                   |
|                                                 | Subtotal                                    | \$29.00           |
| Company name (optional)                         | Melissa Anne Shipping                       | Flat Rate: \$4.00 |
| Country / Region 🙏                              | Total                                       | \$33.00           |
| United States (US)                              |                                             |                   |

I tested the code with just one item in cart but it didn't accept it due to the price.

| Have a coupon? Click here to enter your code |                                                                                               |                   |
|----------------------------------------------|-----------------------------------------------------------------------------------------------|-------------------|
| Coupon code applied successfully.            |                                                                                               |                   |
|                                              |                                                                                               |                   |
| This is a Residential Address (optional)     | Product                                                                                       | Subtotal          |
| First name 📩                                 | A Series of Flashbacks: Darkness Within<br>Print Version: Hardcover<br>Store:<br>Melissa Anne | ×2<br>\$58.00     |
| Last name 🌋                                  | Subtotal                                                                                      | \$58.00           |
| Company name (optional)                      | Coupon: bogo50                                                                                | -\$14.50 [Remove] |
| Country / Region 🙏                           | Melissa Anne Shipping                                                                         | Flat Rate: \$4.00 |
| United States (US)                           | Total                                                                                         | \$47.50           |

When I adjusted cart to 2 items it worked.

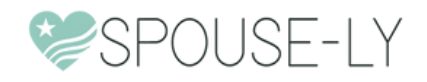

| Product                                                                                           | Subtotal          |
|---------------------------------------------------------------------------------------------------|-------------------|
| A Series of Flashbacks: Darkness Within × 3<br>Print Version: Hardcover<br>Store:<br>Melissa Anne | \$87.00           |
| Subtotal                                                                                          | \$87.00           |
| Coupon: bogo50                                                                                    | -\$14.50 [Remove] |
| Melissa Anne Shipping                                                                             | Flat Rate: \$4.00 |
| Total                                                                                             | \$76.50           |

It also only discounted the two items when I tested adding 3 items into cart.

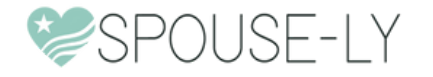

| Product                                                                                           | Subtotal          |
|---------------------------------------------------------------------------------------------------|-------------------|
| A Series of Flashbacks: Darkness Within × 4<br>Print Version: Hardcover<br>Store:<br>Melissa Anne | \$116.00          |
| Subtotal                                                                                          | \$116.00          |
| Coupon: bogo50                                                                                    | -\$14.50 [Remove] |
| Melissa Anne Shipping                                                                             | Flat Rate: \$4.00 |
| Total                                                                                             | \$105.50          |

However, if someone wanted to duplicate the deal and order 4, it still only discounted the two.

This would be an example of a discount that might be better used as a variable listed instead.

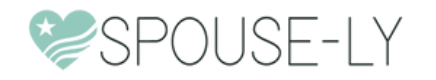

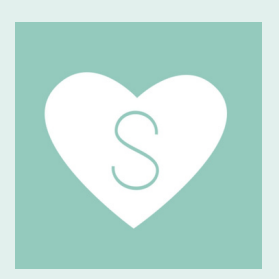

#### HAVE QUESTIONS? GET IN TOUCH!

| WEBSITE | SPOUSE-LY.COM         |
|---------|-----------------------|
| EMAIL   | SUPPORT@SPOUSE-LY.COM |
| SOCIAL  | @SPOUSE.LY            |

The Spouse-ly Tenm

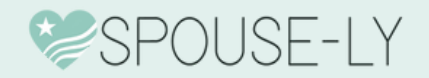